Pro správné fungování aplikace hostované spisové služby (rozkliknutí a zobrazení číselníků Adresář a Spisové znaky) v internetovém prohlížeči Internet Explorer 9, je potřeba přidat adresu krajjihocesky.cz do kompatibilního zobrazení. Spusťte aplikaci hostované spisové služby a ještě před přihlášením zvolte menu Nástroje (pokud není zobrazené, stiskněte klávesu ALT) - Nastavení kompatibilního zobrazení. V řádku Přidat tento web je předvyplněna adresa kraj-jihocesky.cz.

| Nastavení kompatibilního zobrazení                                       | <b>—</b> ×-     |  |
|--------------------------------------------------------------------------|-----------------|--|
| Můžete přidat nebo odebrat weby, které budou<br>kompatibilním zobrazení. | i zobrazeny v   |  |
| Přidat tento <u>w</u> eb:                                                |                 |  |
| kraj-jihocesky.cz                                                        | <u>P</u> řidat  |  |
| Weby přidané do kompatibilního zobrazení:                                |                 |  |
|                                                                          | <u>O</u> debrat |  |
|                                                                          |                 |  |
|                                                                          |                 |  |
|                                                                          |                 |  |
|                                                                          |                 |  |
|                                                                          |                 |  |
|                                                                          |                 |  |
| Zahrnout seznam aktualizovaných webů od společnosti Microsoft            |                 |  |
| Zobrazit intranetové servery v kompatibilním zobrazení                   |                 |  |
| Zobrazit všechny weby v kompatibilním zobrazení                          |                 |  |
|                                                                          | Zavřít          |  |

Stiskněte tlačítko Přidat, tím se tato adresa přenese do seznamu Weby přidané do kompatibilního zobrazení. Poté už je možné se přihlásit do aplikace a vše už by mělo fungovat správně.

| Nastavení kompatibilního zobrazení                                                   | <b>X</b>       |  |
|--------------------------------------------------------------------------------------|----------------|--|
| Můžete přidat nebo odebrat weby, které budou zobrazeny v<br>kompatibilním zobrazení. |                |  |
| Přidat tento <u>w</u> eb:                                                            |                |  |
|                                                                                      | <u>P</u> řidat |  |
| Weby přidané do kompatibilního zobrazení:                                            |                |  |
| kraj-jihocesky.cz                                                                    | Odebrat        |  |
|                                                                                      |                |  |
|                                                                                      |                |  |
|                                                                                      |                |  |
|                                                                                      |                |  |
|                                                                                      |                |  |
|                                                                                      |                |  |
|                                                                                      |                |  |
| Zahrnout seznam aktualizovaných webů od společnosti Microsoft                        |                |  |
| V Zobrazit intranetové servery v kompatibilním zobrazení                             |                |  |
| Zobrazit všechny weby v kompatibilním zobrazení                                      |                |  |
|                                                                                      | Zavřít         |  |